# 楚雄州人事考试报名系统操作手册 (考生报名端)

2024年2月21日

| 1、 | 概述            | 1  |
|----|---------------|----|
| 2、 | 考生报考操作指南      | 1  |
|    | 2.1 注册        | 1  |
|    | 2.2 登录        | 2  |
|    | 2.3 考试报名      |    |
|    | 2.3.1 填写基本信息  |    |
|    | 2.3.2 上传照片    | 5  |
|    | 2.3.3. 选择报考岗位 | 7  |
|    | 2.3.4. 报名信息确认 | 8  |
|    | 2.3.5. 查看报考进度 | 9  |
| 3、 | 忘记密码          | 12 |

# 1、概述

楚雄州人事考试报名系统(以下简称报名系统)报考功能供报考岗位的考生 使用,使用者为报考各州县各个岗位的报考考生。

# 2、考生报考操作指南

## 2.1 注册

电脑端打开系统网址,点击【注册】按钮,根据要求填写姓名、身份证件号码、手机号、密码、确认密码,点击【发送验证码】,将手机上收到的验证码输入到短信验证码一栏中,最后点击【注册】。

报名系统地址: https://cxrs.zakww.com/ 注册成功: 系统提示"注册成功,返回登录"。 备注: 身份证件号码和手机号是唯一,只允许注册一次。

| 请输入姓名     |   |
|-----------|---|
| 身份证件号码:   |   |
| 请输入身份证件号码 |   |
| 手机号:      |   |
| 请输入手机号    |   |
| 密码:       |   |
| 请输入密码     | Ø |
| 确认密码:     |   |
| 请重新输入密码   | Ø |
| 短信验证码:    |   |
|           |   |

## 2.2 登录

输入手机号+登录密码,点击【登录】,认真阅读弹出的诚信承诺书,点击 【我已阅读并同意】,进入系统首页。

|       | IL MARTIN |  |
|-------|-----------|--|
| Tool  | VE1 CHH   |  |
| 1     |           |  |
| 1/1/1 |           |  |

1、熟悉政策,请您务必认真阅读招考公告、招聘岗位计划 等报考资料;

2、为保证您的报考信息准确,由考生本人亲自报名,并认 真填写和核对所有报考信息,否则可能会影响您的考试;

3、注意各个阶段的时限,以免错过报考;发现问题及时与相关部门联系;

4、若您忘记登录密码,可通过密码找回功能找回;

5、谨防诈骗信息,人社部门不举办也不委托任何机构进行 考试培训。

6、报名系统及准考证打印咨询电话: 0878-3375119、 3369409

| 重置密 |
|-----|
|     |

#### 诚信承诺书

#### 我郑重承诺:

 一、我已仔细阅读公告及相关文件,理解且认可其内容,遵守考试纪律,服从考试安排,并将按规定完成 相关程序。

- 二、不舞弊也不协助他人舞弊。
- 三、认同雷同卷鉴定结果。
- 四、不弄虚作假,真实、准确地填写及核对个人信息,提供真实有效的证明资料。
- 五、保证在考试及聘用期间联系方式畅通。

六、对于报名系统自动生成并提供给个人的信息及报考人员自己设定的用户名、密码等信息,自行妥善保

管。

- 七、不故意浪费考录资源。
- 八、保证符合报名及招聘资格条件。
- 九、如实填报相关信息。

对违反以上承诺所造成的后果,本人自愿承担相应责任。

我已经阅读并同意

# 2.3 考试报名

进入到系统首页,点击【考试报名】,进入到选择考试计划页面,选择所要 报考的考试计划,进入到基本信息页面。

| <ul> <li>1. 熟悉政策,请您务必认真阅读招考公告,招聘岗位计划等报考资料:</li> <li>2. 为保证您的报考信息准确,由考生太人亲自报名,并认真填写和核对所有报考信息,否则可能会影响您的考试:</li> <li>3. 注意各个阶段的时限,以免描过报考;茨规问题及时与相关部门联系:</li> <li>4. 若您忘记登录老码,可通过苍弱状回功能找回:</li> <li>5. 证防诈输信息,人比您门下举办也不要托任何机构进行考试说训.</li> <li>6. 报名系统及准考证打印咨询申话: 0878-3375119, 3369409</li> <li>建功能 /</li> <li>建立资公告</li> <li>资文告</li> <li>资文告</li> <li>资文法报名</li> <li>资证报名</li> <li>扩印准考证</li> <li>资本法报名</li> <li>新述报名</li> <li>方印印准考证</li> <li>成绩查询</li> <li>处理相应的考试计划</li> <li>建物2024年事业单位公开招聘工作人员报名</li> <li>2024年2月18日6:00 至 3月30日</li> <li>建物2024年事业单位立向招聘随军家属人员报名</li> <li>2024年2月18日6:00 至 3月30日</li> </ul>                                                                                                    |                                                                           |                                                                                              |                                                                           |
|----------------------------------------------------------------------------------------------------|---------------------------------------------------------------------------|----------------------------------------------------------------------------------------------|---------------------------------------------------------------------------|
| <ul> <li>2. 为保证您的报考信思准确,由考生式人亲自报名,并认真填写和核对所有报考信思,否则可能会影响您的考试:</li> <li>3. 注意各个阶段的时限,以免描过根学;发现问题及时与相关部门联系:</li> <li>4. 若您忘记登录密码,可通过密码找回功能找回;</li> <li>5. 谨愿方许确信息,人社留门了举办也不要托任何机构进行考试培训。</li> <li>6. 报名系统及准考证打印咨询电话: 0678-3375119,3369409</li> <li>建取情绪:</li> <li>使了</li> <li>考试报名</li> <li>增子公告</li> <li>受合</li> <li>成绩查询</li> <li>建工程名人数</li> <li>第一</li> <li>第一</li> <li>第二</li> <li>第一</li> <li>第一</li> <li>第一</li> <li>第一</li> <li>第一</li> <li>第一</li> <li>第一</li> <li>第一</li> <li>第二</li> <li>第二<th>1、熟悉政策, 请您务必认</th><th>人真阅读招考公告、招聘岗位计划等报考资料;</th><th></th></li></ul> | 1、熟悉政策, 请您务必认                                                             | 人真阅读招考公告、招聘岗位计划等报考资料;                                                                        |                                                                           |
| 3. 注意各个阶段时间段,以关键型体参了发现问题及对当相关部门底,           4. 若您忘记登录密码,可通过密码状间功能发回;           5. 谨然介绍信息,人社部门了举办也不要托任何机构进行考试路机,           6. 报名系统及准考证打印咨询电话: 0878-3375119, 3369409           建动能 / <body> <body></body></body>                                                                                                    | 2、为保证您的报考信息准                                                              | 挂确,由考生本人亲自报名,并认真填写和核对所有报考信息,否则可能                                                             | 绘影响您的考试;                                                                  |
| <ul> <li></li></ul>                                                                                                    | 3、注意各个阶段的时限,                                                              | 以先错过报考; 友坝问题及时与相关部门联系;<br>I译试索理我同时给我问·                                                       |                                                                           |
| <ul> <li>6. 报名系统及准等证打印咨询电话: 0678-3375119, 3369409</li> <li>■功能 /</li> <li>● 意<br/>服考公告</li> <li>● 数式报名</li> <li>● 算式报名</li> <li>● 算过 ● 算过 ● 算过 ● 算过 ● 算过 ● 算过 ● 算过 ● 算过</li></ul>                                                                                                    | 5. 谨防诈骗信息、人社会                                                             | 7周23日7月2日9月67日9,<br>8门不举办也不委托任何机构讲行考试读训。                                                     |                                                                           |
| 課功能・         こ       こ         服考公告       ご         シロン       シロン         「次       近日         「次       近日         「次       近日         「次       近日         「日の准考证       「         「日の准考证       「         「日の准考证       「         「日の准考证       「         「日の准考证       「         「日の准考证       「         「日の准考证       「         「広振音询       「         「       「         「       「         「       「         「       「         「          「          「          「          「          「          「          「          「          「          「          「          「          「          「          「          「          「 </th <th>6、报名系统及准考证打印</th> <th>四咨询电话: 0878-3375119、3369409</th> <th></th>                                                                                                    | 6、报名系统及准考证打印                                                              | 四咨询电话: 0878-3375119、3369409                                                                  |                                                                           |
|                                                                                                    | <b>重功能</b> //                                                             | /                                                                                            |                                                                           |
| 限考公告       資訊服名       近回       近回       近回       近回       近回       近回       近回       近回       近回       近回       近回       近回       近回       近回       近回       近回       近回       近回       近回       近回       近回       近回       近回       近日       近日                                                                                                    |                                                                           |                                                                                              |                                                                           |
| 記載     記録       成绩查询     記名       水事考试报名系统     現名人数       服考公告     四上报名       网上报名     选择相应的考试计划       短期100准考证     2024年2月18日6:00 至 3月30日1       成绩查询     至準州2024年事业单位定向招聘随军家属人员报名                                                                                                    | 日本の日本の日本の日本の日本の日本の日本の日本の日本の日本の日本の日本の日本の日                                  | 考试报名                                                                                         | 打印准考证                                                                     |
| 記録宣询       デ         取録宣询       デ         取者な路       の上报名       近子相应的考试计划         超考公路       四上报名       近子相应的考试计划         短期報道       歴雄州2024年事业单位公开招聘工作人员报名       2024年2月18日6:00 至 3月30日1         超減面询       産雄州2024年事业单位定向招聘随军家属人员报名       2024年2月18日6:00 至 3月30日1                                                                                                    |                                                                           |                                                                                              |                                                                           |
| 成绩查询     报名人数       非考试报名系统        服考公告     四上报名       成绩查询     四上报名       送择相应的考试计划       整準州2024年事业单位之所招聘工作人员报名     2024年2月18日6:00 至 3月30日1       凝绩查询     室準州2024年事业单位定向招聘随军家属人员报名                                                                                                    | 20                                                                        | <b></b>                                                                                      |                                                                           |
| 小車者試报名系统     近       服考公告     四上报名       加上报名     近子相应的考试计划       超進州2024年事业单位公开招聘工作人员报名     2024年2月18日6:00 至 3月30日1       超续查询     差準州2024年事业单位定向招聘随军家属人员报名                                                                                                    | 成绩查询                                                                      |                                                                                              |                                                                           |
| INF 2 LB         网上报名         选择相应的考试计划           网上报名         遊螻州2024年事业单位公开招聘工作人员报名         2024年2月18日6:00 至 3月30日1           成绩查询         差螻州2024年事业单位定向招聘随军家属人员报名         2024年2月18日6:00 至 3月30日1                                                                                                    | 事考试报名系统                                                                   |                                                                                              | ž                                                                         |
| 网上报名         差雄州2024年事业单位公开招聘工作人员报名         2024年2月18日6:00 至 3月30日1           打印准考证         差雄州2024年事业单位定向招聘随军家属人员报名         2024年2月18日6:00 至 3月30日1           成绩查询         差雄州2024年事业单位定向招聘随军家属人员报名         2024年2月18日6:00 至 3月30日1                                                                                                    | 事考试报名系统                                                                   |                                                                                              | ے<br>ن                                                                    |
| 引迫准考证<br>意識州2024年事业单位定向招聘随军家属人员报名 2024年2月18日6:00 至 3月30日1<br>成绩查询                                                                                                    | <b>事考试报名系统</b><br>报考公告                                                    | 网上报名 选择相                                                                                     | 」<br>应的考试计划                                                               |
| 成績査询                                                                                                    | 事考试报名系统<br>报考公告<br>网上报名                                                   | 网上报名 选择相                                                                                     | 」<br>应的考试计划<br>2024年2月18日6:00 至 3月30日1                                    |
|                                                                                                    | <b>事考试报名系统</b><br>报考公告<br><mark>网上报名</mark><br>打印准考证                      | 网上报名 选择相<br><sup>楚雄州2024年事业单位公开招聘工作人员报名</sup>                                                | が<br><b> 应的考试计划</b><br>2024年2月18日6:00 至 3月30日1<br>2024年2月18日6:00 至 3月30日1 |
|                                                                                                    | 事考试报名系统       报考公告       网上报名       打印准考证       成绩查询       报名人数           | 网上报名 选择相<br><sup>楚確州2024年事业单位公开招聘工作人员报名</sup><br><sup>楚雄州2024年事业单位定向招聘随军家属人员报名</sup>         | 」<br><b>应的考试计划</b><br>2024年2月18日6:00 至 3月30日1<br>2024年2月18日6:00 至 3月30日1  |
|                                                                                                    | 事考试报名系统         报考公告         网上报名         打印准考证         成绩查询         报名人数 | <b>网上报名 选择相</b><br><sup>楚雄州2024年事业单位公开招聘工作人员报名<br/><sup>楚雄州2024年事业单位定向招聘随军家属人员报名</sup></sup> | ゴ<br><b> 应的考试计划</b><br>2024年2月18日6:00 至 3月30日1<br>2024年2月18日6:00 至 3月30日1 |
|                                                                                                    | 事考试报名系统         报考公告         网上报名         打印准考证         成绩查询         报名人数 | <b>网上报名 选择相</b><br><sup>楚確州2024年事业单位公开招聘工作人员报名<br/><sup>楚雄州2024年事业单位定向招聘随军家属人员报名</sup></sup> | J<br><b>应的考试计划</b><br>2024年2月18日6:00 至 3月30日1<br>2024年2月18日6:00 至 3月30日1  |
|                                                                                                    | 事考试报名系统         报考公告         网上报名         打印准考证         成绩查询         报名人数 | <b>四上报名 选择相</b><br><sup> 差 建州2024年事业单位公开招聘工作人员报名<br/>差 建州2024年事业单位 定向招聘随军家属人员报名</sup>        | j<br><b>应的考试计划</b><br>2024年2月18日6:00 至 3月30日1<br>2024年2月18日6:00 至 3月30日1  |
|                                                                                                    | 事考试报名系统         报考公告         网上报名         打印准考证         成绩查询         报名人数 | <b>网上报名</b> 选择相 登雄州2024年事业单位公开招聘工作人员报名 登雄州2024年事业单位定向招聘随军家属人员报名                              | ゴ<br><b> 应的考试计划</b><br>2024年2月18日6:00 至 3月30日1<br>2024年2月18日6:00 至 3月30日1 |
|                                                                                                    | 事考试报名系统         报考公告         网上报名         打印准考证         成绩查询         报名人数 | <b>四上报名</b><br>登 雄州2024年事业単位公开招聘工作人员报名<br>登 雄州2024年事业単位定向招聘随军家属人员报名                          | ゴ<br><b> 应的考试计划</b><br>2024年2月18日6:00 至 3月30日1<br>2024年2月18日6:00 至 3月30日1 |
|                                                                                                    | 事考试报名系统         报考公告         网上报名         打印准考证         成绩查询         报名人数 | <b>网上报名</b><br>遊<br>登<br>雄州2024年事业単位公开招聘工作人员报名<br>登<br>健州2024年事业単位定向招聘随军家属人员报名               | 」<br><b>应的考试计划</b><br>2024年2月18日6:00 至 3月30日1<br>2024年2月18日6:00 至 3月30日1  |

## 2.3.1 填写基本信息

选择考试计划后,跳转到个人基本信息页面,根据要求填写个人基本信息和 报考所需材料,最后点击【保存】。 注:

(1) 当系统提示: "当前有必填项未填写",则表示个人信息还有必填项未填写,请仔细检查。

(2) 当系统提示: "请同意报考选项", 表示报考选项未勾选。

|                           | 楚雄州        | 人事考试报名系统                                                                                                |                                                                  |                                                                                                    |                                               |                           |     |
|---------------------------|------------|----------------------------------------------------------------------------------------------------|------------------------------------------------------------------|----------------------------------------------------------------------------------------------------|-----------------------------------------------|---------------------------|-----|
|                           |            | 基本信息                                                                                                    | AVANATION .                                                      | J.J. 3 4X79DC IN RE                                                                                                    | A TELY LOCATION DO                            | VURDAUGHTE D              |     |
|                           |            | 上传照片                                                                                                    | * 民族:                                                            | 壮 ~                                                                                                    | * 毕业专业:                                       | 数字媒体技术                    | 选择  |
|                           |            | 岗位报名                                                                                                    | * 性别:                                                            | ○男 ◎女                                                                                                    | *毕业学校:                                        | 南宁学院                      |     |
|                           | ţ          | 报名信息确认                                                                                                  | *毕业时间:                                                           | 2021-06-25                                                                                                    | *是否应届毕业生:                                     | 否                         | ~   |
|                           | 3          | 查看报考进度                                                                                                  | *政治面貌:                                                           | 中共党员(含预备) 🗸                                                                                                    | * 人员身份:                                       | 请选择                       | ~   |
|                           |            |                                                                                                    | * 生源地或户籍地:                                                       | 广西壮族自治区 🗸                                                                                                    | 南宁市 ~                                         | 西乡塘区                      | ~   |
|                           |            |                                                                                                    | *联系地址:                                                           | 48                                                                                                    |                                               |                           |     |
| 12時州人東京1255次1566          |            |                                                                                                    |                                                                  | <ul> <li>ヘ人承诺:资格复审时提求,责任自负。</li> <li>□ 满足报考询位要求的学位;</li> <li>□ 满足报考询位要求的职业优化。</li> <li>□ 满足报考询位要求的其他条件</li> <li>□ 注:如报考岗位无以上条件要求</li> </ul> | 交报考岗位要求的真实材<br>业资格证、副称:<br>↓<br>为方便审核调直接勾选、复审 | <b>料,如不符合报考</b><br>时无需提供。 | 简位要 |
| 92711/17-5 D4.10(C1.96076 | POPULATION | 9-1-9090000c                                                                                            | 9.2007/2002.01                                                   | ● 当前有必慎项未填写                                                                                                    |                                               |                           |     |
| 最不信息<br>上任服止              | * 民族:      | 壮                                                                                                    | ✓ * 毕业专业:                                                        | 数字媒体技术 选择                                                                                                    |                                               |                           |     |
| 南位报名                      | * 性别:      | ○男 ◎女                                                                                                   | * 毕业学校:                                                          | 用宁学院                                                                                                    |                                               |                           |     |
| 报名信息确认                    | •毕业时间:     | m 2021-06-25                                                                                            | *是否应属毕业生:                                                        | Ξ v                                                                                                    |                                               |                           |     |
| 查看报考进度                    | • 政治面貌:    | 中共党员(会预备)                                                                                               | · 人员身份:                                                          | 诸选择 ~                                                                                                    |                                               |                           |     |
|                           | *生原地或户籍地:  | 广西社族自治区 ~                                                                                               | 南空市                                                              | 15個人問題的<br>四多塘区 ジ                                                                                                    |                                               |                           |     |
|                           | *联系地址:     | 48                                                                                                    |                                                                  |                                                                                                    |                                               |                           |     |
|                           | · 其它:      | 个人承诺: 资格复审时<br>求,责任自负。<br>,其正照考向位要求的学位<br>,其正照考向位要求的职业<br>,是正服考向位要求的职业<br>注:如报考向位要求的其他<br>注:如报考向位天以上条件要 | 提交报考岗位要求的真实材<br>:<br>(5.3)会用证, 同称:<br>条件:<br>(水. 为方使来纳道直接勾造, 复关9 | <b>科,如不符合报考岗位要</b><br><sup>代专案商件</sup> 。                                                                                                    |                                               |                           |     |

| 楚雄州人事考试报名系统 |            |                                                                                         |                          |                             | 0.70         |
|-------------|------------|-----------------------------------------------------------------------------------------|--------------------------|-----------------------------|--------------|
| N + AB      | MANDELINE. | 2-2 KANSIGAR                                                                            | VALUE IN LOT             | A PROPERTY OF A PROPERTY OF | <b>9</b> 380 |
| 上传照片        | * 民族:      | ŧ ~                                                                                     | *毕业专业:                   | 数字媒体技术                      | 选择           |
| 岗位报名        | * 性别:      | 〇 男 <b>0</b> 女                                                                          | * 毕业学校:                  | 南宁学院                        |              |
| 报名信息确认      | * 毕业时间:    | 2021-06-25                                                                              | • 是否应属毕业生:               | 逝                           |              |
| 查看报考进度      | • 政治医税:    | 中共党员(余预备)                                                                               | *人员身份:                   | 退役士兵                        |              |
|             | * 生源地成户籍地: | 广西社族自治区 ~                                                                               | 南宁市 、                    | 西乡塘区                        |              |
|             | • 联系地址:    | 48                                                                                      |                          |                             |              |
|             | * 其它:      | <ul> <li>个人承诺: 资格复审时提求,责任自负。</li> <li>□ 满足服务局位要求的学位:</li> <li>□ 满足服务局位要求的学位:</li> </ul> | 交报考岗位要求的真实标<br>2)资格证、职称: | 材料,如不符合报 <del>。</del>       | 考岗位要         |
|             |            | <ul> <li>満足服考岗位要求的其他条件</li> <li>注:如服考岗位无以上条件要求。</li> </ul>                              | 1;<br>为方便审核调查接勾选,复享      | 时无需提供。                      |              |

## 2.3.2 上传照片

基本信息保存成功后,跳转到上传照片页面,点击【照片处理工具】进行工 具下载,下载成功后打开程序,在程序中点击【打开照片文件】,把要上传的报 名照片,传入到照片处理工具中,看到照片下有"审核通过,保存退出",即可 点击【保存照片文件】,保存到所要保存的位置。

注:

1、上传照片前请务必使用【照片处理工具】处理报名照片,如上传未经照片处理工具处理的照片有可能导致审核失败。

| 2、      | 照片只允许上传一次, | 请谨慎上传。 |  |
|---------|------------|--------|--|
| 州人事考试报名 | 系统         |        |  |

| 人事考试报名系统       |                                                                                                    |
|----------------|----------------------------------------------------------------------------------------------------|
| 基本信息           |                                                                                                    |
| 上传照片           |                                                                                                    |
| 岗位报名<br>报名信息确认 | 注:<br>• 上传照片前请务必便用【照片处理工具】处理报名照片。如上传未经照片处理工具处理的<br>照片有可能导致审核失效。<br>• 照片只分许上传一次,请置慎上传。                                                                  |
| 查看极考进度         | 上传的部片要求: - 题片应为考生本人近端正面免渴半身证件器,不得使用生活器、美藏器。 - 文件模式要求:PFC得优,后缀名为"pgo"。 - 常餐和色彩要求: ff、蓝或白色岩囊。 - 注册指示大利 图片处理工具, 时图片进行审核,未经审核或审核未通过的无法正常完成器片上传和后标和关键下,一一十半 |
|                | <b>年</b> 化<br>混样文件                                                                                                    |

| 全国资格考试网报平台证件照片审核处理工具<br>ID Photo Verification and Processing Tools                                                                                                    |
|----------------------------------------------------------------------------------------------------|
| 照片要求:源照片须为标准证件照,红、蓝或白色背景,JPG或JPEG格式,文件大于30K,大于300*215像素,<br>照片清晰。通过审核的照片才能正常上传,否则无法完成注册和报名。严禁小照片放大后使用。<br>有关说明:点击打开照片文件按钮选择照片文件,系统对照片进行审核,审核通过后保存照片进行后续注册<br>和报名操作。未通过审核的,按提示原因重新选择或处理照片直到通过审核。审核通过照片约10K左右。<br>友情提醒:报考人员对照片质量负责,如因照片质量影响考试、成绩及证书的,由本人负责。 |
|                                                                                                    |
|                                                                                                    |
| 标准证件照样式 ■核通过,保存退出 退出操作                                                                                                    |
| 版权所有 © 2014-2024 人力资源社会保障部人事考试中心 保留所有权利                                                                                                    |
| Я <del>р</del> у Х                                                                                                    |
| 保存在(1):                                                                                                    |
| 没有与搜索条件匹配的项。                                                                                                    |

| 文件名(N):  | 报名照片2                          |   | 保存(S) |
|----------|--------------------------------|---|-------|
| 保存类型(T): | jpg(*.jpg;*.jpeg;*.jpe;*.jfif) | - | 取消    |

点击【选择文件】,选择照片处理工具处理好的报名照片进行上传,截取照 片大小,最后点击【上传照片】。

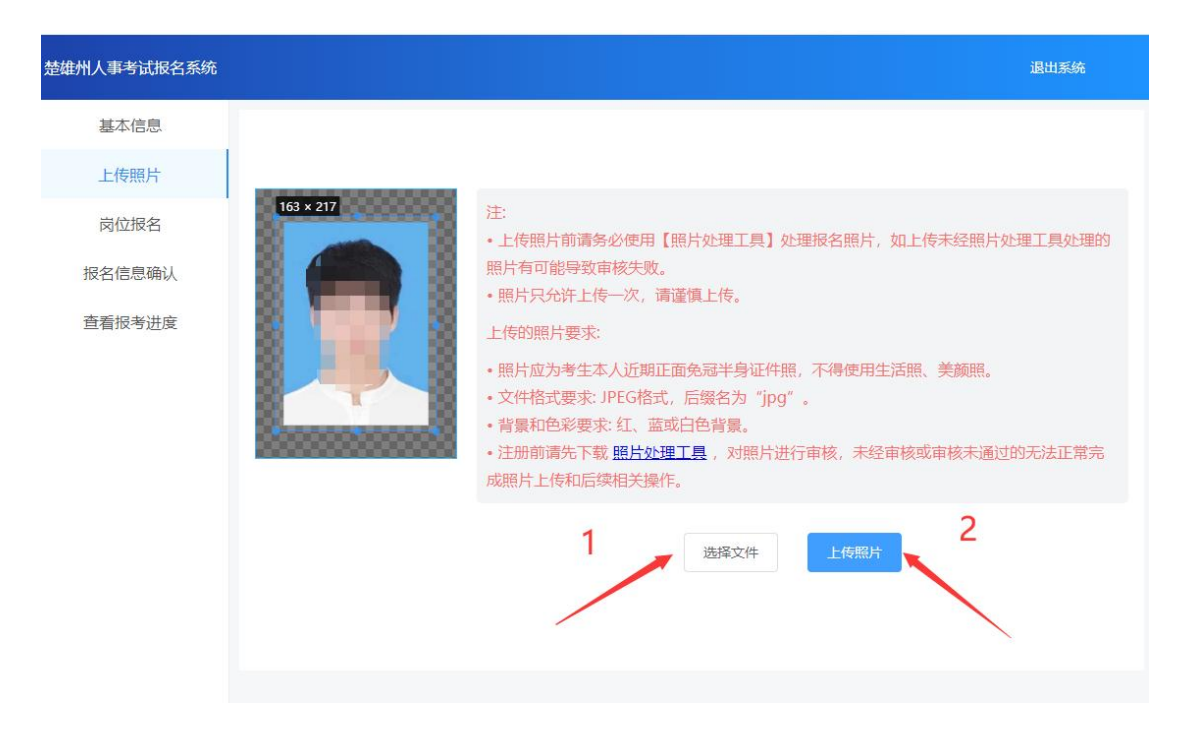

## 2.3.3 选择报考岗位

上传照片完成后,跳转到岗位报名页面,可通过岗位代码、岗位名称、招聘 单位进行搜索所要报考的岗位。

| 芭维州人事考试报名系统 |          |                  |       |         |    |       |              |      |      |  | 12 |
|-------------|----------|------------------|-------|---------|----|-------|--------------|------|------|--|----|
| 基本信息        |          |                  |       |         |    |       |              |      |      |  |    |
| 上传照片        | 岗位代码:    | 書編入岗位代码          | 岗位名称: | 语输入岗位名称 |    | 招聘单位: | 透输入招聘单位      |      | 技术   |  |    |
| 同位报名        | 10000000 |                  |       |         |    |       |              |      |      |  |    |
| 报名信息确认      | 88621118 | 招聘单位             |       | 岗位名称    | 招聘 | 人数    | 1            | 新作   |      |  |    |
| 查看报考进度      | 2310099  | 禄本产业园区企业服务中心     |       | 工作人员    | 1  |       | <b>查</b> 看科目 | 选择岗位 |      |  |    |
|             | 2310098  | 禄丰产业园区企业管理服务中心   |       | 工作人员    | 3  |       | 查着科目         | 选择岗位 |      |  |    |
|             | 2310097  | 禄丰市国有林场          |       | 工作人员    | 1  |       | 查費科目         | 选择岗位 |      |  |    |
|             | 2310096  | 禄丰市市场监管综合服务中心    |       | 工作人员    | 1  |       | 查看科目         | 逸辉岗位 |      |  |    |
|             | 2310095  | 禄丰市演中引水工程建设管理办公室 |       | 工作人员    | 1  |       | 查費科目         | 法推岗位 |      |  |    |
|             | 2310094  | 標率市动地卫生监督所       |       | 工作人员    | 1  |       | 重看科目         | 选择岗位 |      |  |    |
|             | 2310093  | 禄丰市农业技术推广中心      |       | 日人称工    | 1  |       | 查看科目         | 选择岗位 |      |  |    |
|             | 2310092  | 棕丰市城乡规划管理中心      |       | 工作人员    | 1  |       | 查看科目         | 这样的位 |      |  |    |
|             | 2310091  | 標丰市劳动保障服务和信息中心   |       | 工作人员    | 1  |       | 查看科目         | 选择构位 |      |  |    |
|             | 2310090  | 禄丰市中医医院          |       | 临床药学    | 1  |       | 查看和目         | 法择岗位 |      |  |    |
|             |          |                  |       |         |    | e I   | 1 2 3 4      | 5 6  | 74 > |  |    |

#### 2.3.3.1 查看科目

选择所要查看的岗位一栏,点击【查看科目】,即可查看科目信息(场次明 细、场次名称、考试时间)。

| 科目信息          |               | >                                         |
|---------------|---------------|-------------------------------------------|
| 场次明细          | 场次名称          | 考试时间                                      |
| 职业能力倾向测验 (A类) | 职业能力倾向测验 (A类) | 2024-03-30 08:30:00 - 2024-03-30 10:00:00 |
| 综合应用能力 (A类)   | 综合应用能力 (A类)   | 2024-03-30 10:00:00 - 2024-03-30 12:00:00 |
|               |               |                                           |
|               |               | ×a.                                       |

## 2.3.3.2 选择岗位

选择所要报考的岗位,点击【选择岗位】,确认无误后点击【确定】。

| 楚雄州人事考试报名系统 |                    |                      |                             |      | 退出系统             |
|-------------|--------------------|----------------------|-----------------------------|------|------------------|
| 基本信息        |                    |                      |                             |      |                  |
| 上传照片        | 带位 <del>化</del> 码· |                      | <b>志位交称</b> , 法给            |      |                  |
| 岗位报名        | (A) (22) (32-3-    |                      | MOLENIAG. HEADIN CALCELERS. |      |                  |
| 报名信息确认      | 招聘单位:              |                      | 搜索                          |      |                  |
| 查看报考进度      | 岗位代码               | 招聘单位                 | 岗位名称                        | 招聘人数 | 操作               |
|             | 2310099            | 禄丰产业园区企业服务中心         | 工作人员                        | 1    | 查看科目 选择岗位        |
|             | 2310098            | 禄丰产业园区企业管理服务中心       | 工作人员                        | 3    | 查看科目选择岗位         |
|             | 2310097            | 禄丰市国有林场              | 工作人员                        | 1    | 查看科目 选择岗位        |
|             | 2310096            | 禄丰市市场监管综合服务中心        | 工作人员                        | 1    | 查看科目选择岗位         |
|             | 2310095            | 禄丰市滇中引之 提示           |                             | ×    | 查看科目选择岗位         |
|             | 2310094            | 禄丰市动物卫生 🕕 您选择的招位名称是: | 聘单位是:禄丰产业园区企业服务中心<br>工作人员?  | ), 岗 | 查看科目选择岗位         |
|             | 2310093            | 禄丰市农业技习              | 取消                          | 确定   | 查看科目选择岗位         |
|             | 2310092            | 禄丰市城乡规划管理中心          | 工作人员                        | 1    | 查看科目 选择岗位        |
|             | 2310091            | 禄丰市劳动保障服务和信息中心       | 工作人员                        | 1    | 查看科目 选择岗位        |
|             | 2310090            | 禄丰市中医医院              | 临床药学                        | 1    | 查看科目 选择岗位        |
|             |                    |                      |                             |      | 2 3 4 5 6 … 74 > |

## 2.3.4 报名信息确认

确定报考岗位后,跳转到报名信息确认页面,请考生认真检查所填写的考生基本信息和报考信息,确认无误后点击【请确认报名信息】。

注: 信息确认提交后不可修改。

| 差線州人事考试报名系统                                     |                          |                                                                                                    |                                                                           |         | RHEM |
|-------------------------------------------------|--------------------------|----------------------------------------------------------------------------------------------------|---------------------------------------------------------------------------|---------|------|
| 基本原意<br>上作服外<br>肉位居名<br><u>成名信意聊认</u><br>素看后专证成 | - R45004:<br>- • ¥C:     | <ul> <li>4</li> <li>ヘ人洗法: 現核数由回望之屋寺協位要求<br/>表, 現在自久。</li> <li>2、同志日中に長方が声心。</li> <li>2、同志日中に長方が声心に広い時近、町か、</li> <li>2、同志日中に長方が声心ららう。</li> <li>3、市島甲中にたい上から着す、カカ等中は高温等の</li> </ul> | )直实材料,如不符合接考岗位要<br>3. 其中时天潮经。                                             |         |      |
|                                                 | .四時報込<br>内位25秒:<br>和前後費: | 振行信息<br>また日本150次 日日<br>「500次」 日日<br>第の次形 日日<br>下の大学 100次 100次 100次 100次 100次 100次 100次 100                                                                                        | ал.         завноличевшенослява           иза.         200019           и |         |      |
|                                                 | 提示                       | 信息,保存后开始审核                                                                                                    | 不可更改                                                                      | ×<br>确定 |      |

# 2.3.5 查看报考进度

确认报名信息后,跳转到报考进度页面。考生可在该页面查看审核进度和缴费状态。

注: 系统会在 36 个小时内完成审核,请考生及时登录查看。

| 楚雄州人事考试报名系统 |        |                         |                              |
|-------------|--------|-------------------------|------------------------------|
| 基本信息        |        |                         |                              |
| 上传照片        | 考生基本信息 | 已填写。姓名)份证号              |                              |
| 岗位报名        | 考试计划   | 楚雄州2024年事业单位公开招聘工作人员报名  |                              |
| 报名信息确认      | 招考单位   | 禄丰产业园区企业服务中心            |                              |
| 查看报考进度      | 岗位名称   | 工作人员                    |                              |
|             | 岗位代码   | 2310099                 |                              |
|             |        | 名称                      | 考试时间                         |
|             | 考试科目   | 职业能力倾向测验 (C类)           | 2024年3月30日8:30 至 3月30日10:00  |
|             |        | 综合应用能力 (C类)             | 2024年3月30日10:00 至 3月30日12:00 |
|             | 考生照片   | 已上传                     |                              |
|             | 审核进度   | 待审核 您提交的内容正在审核中,我们会在36小 | 时内完成审核,请您注意查看。               |
|             | 缴费状态   | 尚未缴费!                   |                              |
|             |        |                         | 退出系统                         |

#### 2.3.5.1 审核不通过

审核状态为审核不通过时(例如审核不通过(联系地址不详细)),点击【去 修改】。跳转到基本信息页面,根据审核不通过原因修改(例如:联系地址不详 细),修改联系地址,点击【保存】。

| 楚雄州人事考试报名系统                            |                                           |                                 |                     |                   |      |                              |                                       |
|----------------------------------------|-------------------------------------------|---------------------------------|---------------------|-------------------|------|------------------------------|---------------------------------------|
| 基本信思                                   |                                           |                                 |                     |                   |      |                              |                                       |
| 上传照片                                   | 考生基本信息                                    | 已填写,姓名:                         | 的证号: *****          | 22                |      |                              |                                       |
| 岗位报名                                   | 考试计划                                      | 楚雄州2024年事业单位;                   | 公开招聘工作人员报名          |                   |      |                              |                                       |
| 报名信息确认                                 | 招考单位                                      | 禄丰产业园区企业服务中                     | чÓ                  |                   |      |                              |                                       |
| 查看报考进度                                 | 岗位名称                                      | 工作人员                            |                     |                   |      |                              |                                       |
|                                        | 岗位代码                                      | 2310099                         |                     |                   |      |                              |                                       |
|                                        |                                           | 名称                              |                     |                   |      | 考试时间                         |                                       |
|                                        | 考试科目                                      | 职业能力倾向测验(C类                     | ŧ)                  |                   |      | 2024年3月30日8:30 至 3月30日10:00  |                                       |
|                                        |                                           | 综合应用能力 (C类)                     |                     |                   |      | 2024年3月30日10:00 至 3月30日12:00 |                                       |
|                                        | 考生照片                                      | 已上传                             |                     |                   |      |                              |                                       |
|                                        | 审核进度                                      | 审核不通过 (联系地址)                    | 不详细) 去参议            |                   |      |                              |                                       |
|                                        | 徽農状态                                      | 尚未蜜農                            |                     | _                 |      |                              |                                       |
|                                        |                                           |                                 |                     |                   |      |                              |                                       |
|                                        |                                           |                                 |                     |                   |      |                              | ····································· |
|                                        |                                           |                                 |                     |                   |      |                              |                                       |
|                                        |                                           |                                 |                     |                   |      |                              |                                       |
| 林道田(東京学校会主体                            |                                           |                                 |                     |                   |      |                              | 10 kir st / da                        |
| THE REAL PROPERTY AND A DESCRIPTION OF | ¥X,1/2,241,144,02,+                       | 2 · 2 20 · 9 · 9 · 11 · 12 · 12 | SECTOR LENGTH OF SU | POPOZIALNOL IV    |      |                              | atom 2016                             |
| ▲~1682<br>上传照片                         | * 民族:                                     | ŧ ~                             | • 毕业专业:             | 数字媒体技术            | 选择   |                              |                                       |
| 岗位报名                                   | * 他生用了:                                   | ○男 ◎女                           | • 毕业学校:             | 南宁学院              |      |                              |                                       |
| 报名信息确认                                 | (10-10-10-10-10-10-10-10-10-10-10-10-10-1 | m 2021.05.25                    | + 幕寄疫冒地合生。          | -                 |      |                              |                                       |
| 查看报考进度                                 |                                           |                                 | ALCOUNT TALL        |                   |      |                              |                                       |
| 1                                      | • 政治面貌:                                   | 中共党员(宫按簧) ~                     | *人员身份:              | 尤                 |      |                              |                                       |
| 1                                      | * 生源地成户籍地:                                | 广西壮族自治区 🗸                       | 南宁市 ッ               | 西乡塘区              |      |                              |                                       |
|                                        | • 联系地址:                                   | 北湖北路48-1号                       |                     |                   |      |                              |                                       |
|                                        | · HO:                                     |                                 |                     |                   |      |                              |                                       |
|                                        |                                           | 个人承诺: 资格复审时提3<br>求,责任自负。        | 2报考岗位要求的真实特         | <b>7料,如不符合报</b> 制 | 行同位要 |                              |                                       |
|                                        |                                           | 國 滿足服者商位要求的学位;                  |                     |                   |      |                              |                                       |
|                                        |                                           | 局定报考责位要求的职业供当                   | 0资稽证、职称;            |                   |      |                              |                                       |
|                                        | 2                                         | 國 講足服考病位要求的其他条件                 |                     |                   |      |                              |                                       |
|                                        |                                           | 注:如服考商位无以上条件要求。                 | 为方便审核调查接勾选,复审       | 的无需提供。            |      |                              |                                       |
|                                        |                                           |                                 |                     |                   |      |                              |                                       |
|                                        |                                           |                                 |                     |                   |      |                              |                                       |
|                                        |                                           | 66.77                           |                     |                   |      |                              |                                       |

点击报名信息确认页面,查看考生基本信息和报考信息,重点查看修改的信息是否正确,确认无误后点击【请确认报名信息】。

| 楚雄州人事考试报名系统 |                |                         |                |                             |   | <b>退出</b> 那3 |
|-------------|----------------|-------------------------|----------------|-----------------------------|---|--------------|
| 基本信息        |                | 个人承诺:资格复审时提交<br>求,责任自负。 | 报考岗位要求的真实      | 材料,如不符合报考岗位要                |   |              |
| 上传照片        |                | 2 满足服考岗位要求的学位;          |                |                             |   |              |
| 岗位报名        |                | 2 满足服考岗位要求的职业供业)        | 奇情征、职称:        |                             |   |              |
| 报名信息输认      |                | ☑ 這足服考岗位要求的其他条件:        |                |                             |   |              |
| 查看报表讲座      |                | 注:如报考商位无以上条件要求,为        | 5方便率核清直接勾选、复5  | 间时无需提供。                     |   |              |
|             | 招聘单位:<br>岗位名称: | 様本产业内区企业服务中心<br>工作人员    | 计划名称:<br>岗位代码: | 楚璟州2024年惠业单位公开招聘<br>2310099 | / |              |
|             | 岗位名称:          | 工作人员                    | 岗位代码:          | 2310099                     |   |              |
|             | 科目信息:          | 场次名称                    | 8161           | /                           |   |              |
|             |                | 职业能力倾向腐险 (C美)           | 2024年3月        | 30日8:30至 3月30日1900          |   |              |
|             |                | 综合应用能力 (C类)             | 2024年3月        | 30日10:00 至 月30日12:00        |   |              |
|             |                |                         | 調曉认报名信息        |                             |   |              |

## 2.3.5.2 审核通过并缴费

审核通过后,点击【点击进行缴费】,弹出缴费二维码,使用微信扫一扫进 行缴费,缴费成功后,点击【确认已支付完成】,缴费成功。

| 楚雄州人事考试报名系统 |        |                        |                              |
|-------------|--------|------------------------|------------------------------|
| 基本信息        |        |                        |                              |
| 上传照片        | 考生基本信息 | 已填写。姓名                 |                              |
| 岗位报名        | 考试计划   | 楚雄州2024年事业单位公开招聘工作人员振名 |                              |
| 报名信息确认      | 招考单位   | 禄丰产业园区企业服务中心           |                              |
| 查看报考进度      | 岗位名称   | 工作人员                   |                              |
|             | 岗位代码   | 2310099                |                              |
|             |        | 名称                     | 考试[25]问                      |
|             | 考试科目   | 职业能力倾向测验 (C类)          | 2024年3月30日8:30 至 3月30日10:00  |
|             |        | 综合应用能力 (C类)            | 2024年3月30日10:00 至 3月30日12:00 |
|             | 考生照片   | 已上传                    |                              |
|             | 审核进度   | 审核通过                   |                              |
|             | 傲费状态   | 総未 <b>後際!</b> 赤血进行態度   |                              |
|             |        |                        | 識社活動                         |

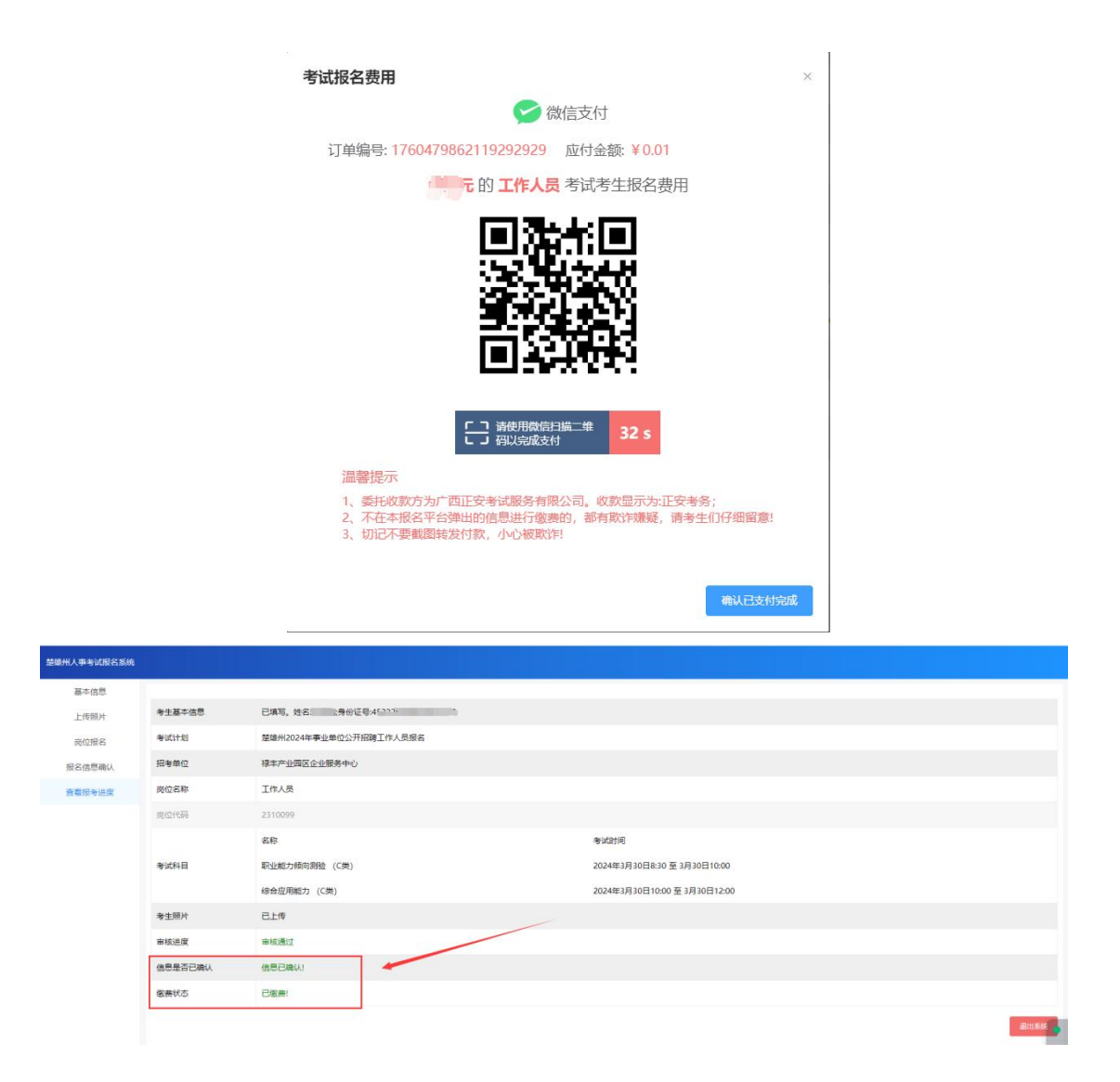

# 3、忘记密码

考生忘记登录密码时, 需重置密码。

点击【重置密码】,进入重置密码页面,根据提示填写身份证件号码、手机 号、新密码、确认新密码,点击【发送验证码】,把手机收到的验证码填写到短 信验证码字段中。

系统提示"密码修改成功,请重新登录",则表示密码修改成功。

#### 操作说明

 1、熟悉政策,请忽务必认真阅读招考公告、招聘岗位计划 等报考资料;

2、为保证您的报考信息准确,由考生本人亲自报名,并认 真填写和核对所有报考信息,否则可能会影响您的考试;

3、注意各个阶段的时限,以免错过报考;发现问题及时与 相关部门联系;

4、若您忘记登录密码,可通过密码找回功能找回;

5、谨防诈骗信息,人社部门不举办也不委托任何机构进行 考试培训。

6、报名系统及准考证打印咨询电话: 0878-3375119、 3369409

| 次迎登录!    |      |
|----------|------|
| A 请输入手机号 |      |
| ▲ 请输入密码  |      |
| 册        | 重置密码 |
| 登录       |      |

Ø

Ø

| -104 | A-             |                | 1000 | स्टोक ' | 7.77  |
|------|----------------|----------------|------|---------|-------|
| -    | Testan .       | EE             |      | 20      |       |
| -    | and the second | and in case of | -    | Bashing | 11 11 |

| * 白 | in | ATE. | 14 |   | TD | ۰. |
|-----|----|------|----|---|----|----|
| 1   | m  | ALC: | 1+ | 5 | 19 | 9  |

| ++0.1 | 白   | UNSTRA | 1 1 777 |
|-------|-----|--------|---------|
| 月湘リノ  | 131 | DULT   | +513    |

#### \* 手机号:

请输入手机号

#### \*新密码:

|--|

#### \*确认新密码:

请重新输入新密码

#### \*短信验证码:

| 请输入验证码 |         | 发送验证 |
|--------|---------|------|
|        |         |      |
|        |         |      |
|        | 210-04- |      |